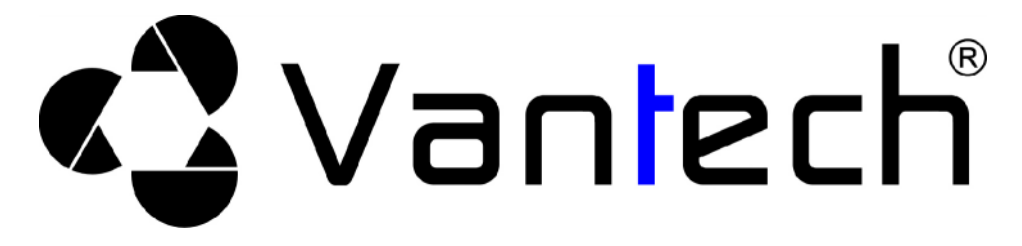

## H NG D N S D NG CAMERA HIGH SPEED DOME :

<u>Áp d ng cho các s n ph m dòng</u> : VT-9210 & VT-9311

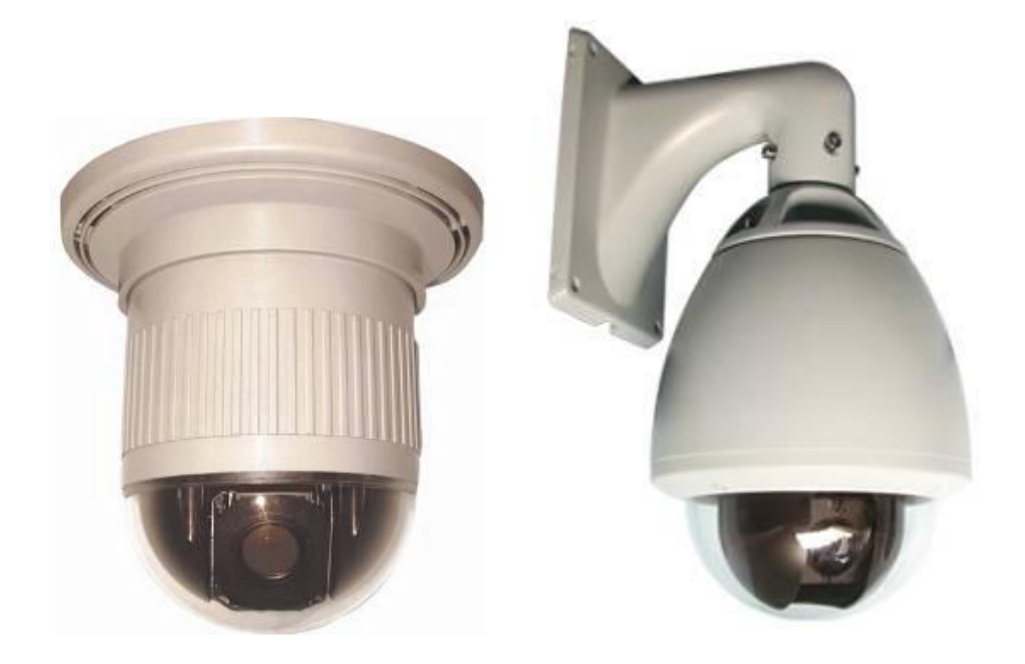

## 1. <u>Mtsiucnluý</u>:

✤ VT-9210 : Indoor High Speed Dome

- Pan: 360°, tilt: 90°, t c xoay theo ph ng ngang t i a 120°/s, ph ng d c là 90°/s. - 1/3" Sony super HAD CCD, 480 TV Lines, Tiêu c ng kính :F1.6 ~ F32.

- ng kính Zoom 22 l n (f3.9 -62.4mm), Zoom k thu t s 10 l n, t ng c ng 220 l n
- Presets: 64 v trí tu n tra, i u khi n RS485(PELCO, KALATEL,...)
- Ngu n : AC 24V
- t trong nhà i u ki n không quá kh c nghi t.

✤ VT-9311 : Outdoor High Speed Dome

- Pan: 360°, tilt: 90°, t c xoay theo ph ng ngang t i a 120°/s, ph ng d c là 90°/s.

- 1/3" Sony super HAD CCD, 480 TV Lines, Tiêu c ng kính :F1.6 ~ F32.
- ng kính Zoom 22 l n (F3.9 -62.4mm), Zoom k thu t s 10 l n, t ng c ng 220 l n
- Presets: 128 v trí tu n tra, i u khi n RS485( PELCO, KALATEL,...)

- t trong nhà, ho c ngoài tr i i u ki n không quá kh c nghi t.

<sup>-</sup> Ngu n: AC 220V.

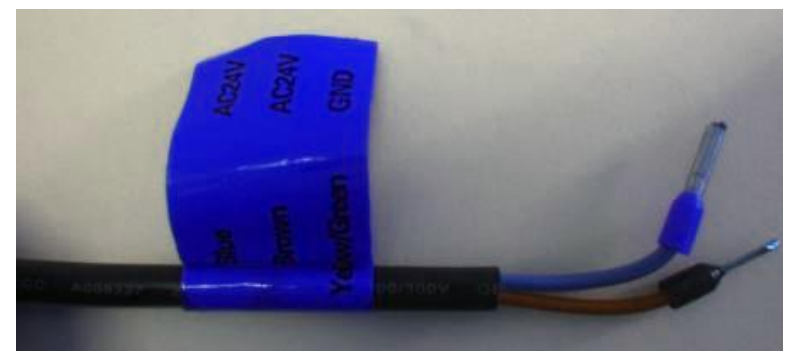

2. Cách set giao th c trên b ng m ch c a camera :

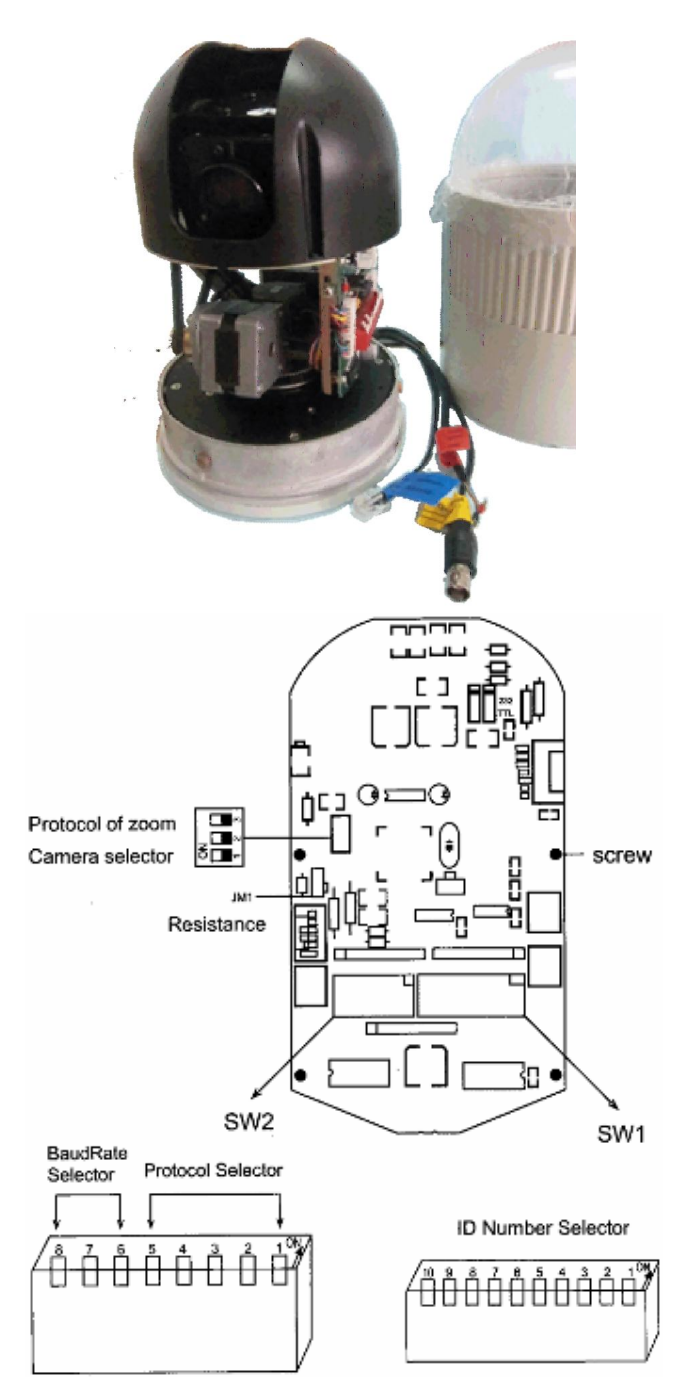

www.tanhailinh.com

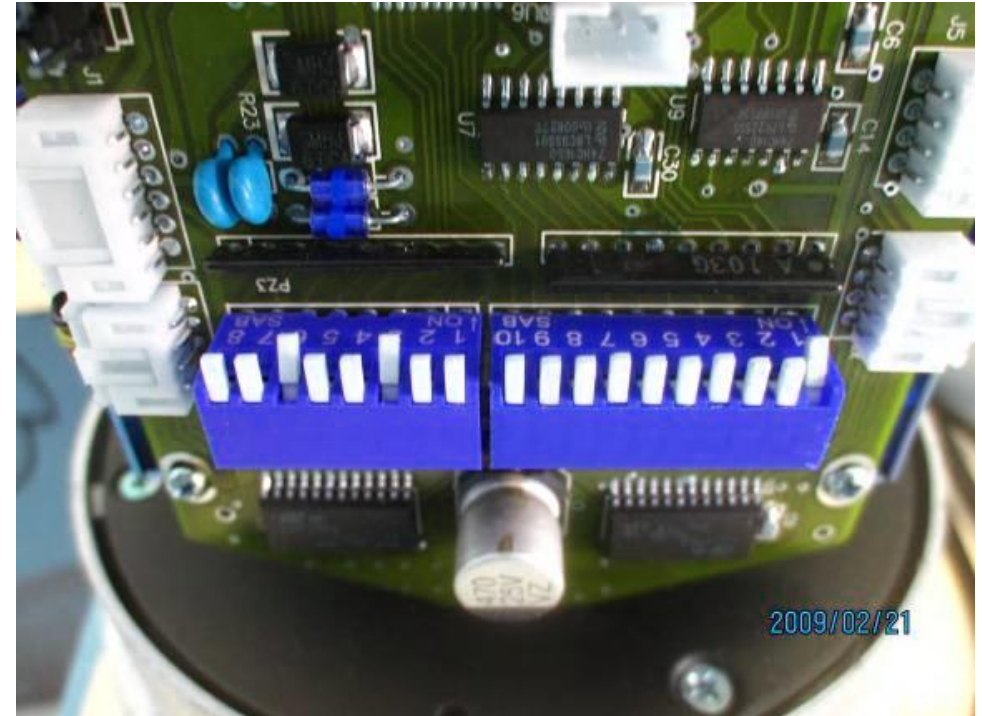

Trên b ng m ch c a camera có 3 dãy công t c (switches 1 và switches 2 và dãy công t c giao th c zoom) nh hình trên.

Luý: phitth tngu n camera tr c khib t các công t c

<u>Switches 1</u>: Dãy công t c t 1 n 9 (công t c 10 không dùng) dùng thi t l p thông s ID c a camera. Chính nh thông s ID này mà nhi u camera Speed Dome cùng n i song song vào c ng COM c a máy tính (ho c DVR, ho c bàn i u khi n) nh ng v n i u khi n riêng bi t t ng camera c. Quy c v cách set ID nh b ng d i:

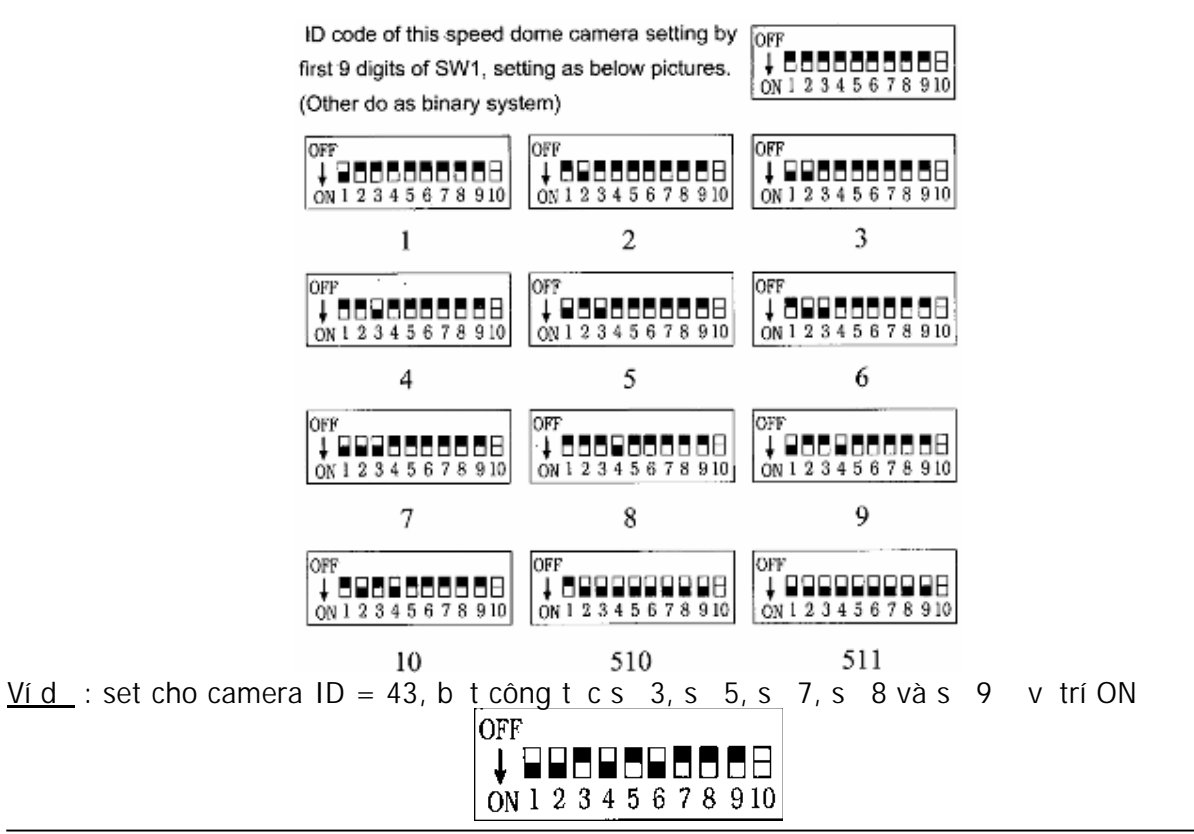

Switches 1: Dãy công t c t 1 n 8 quy c v giao th c truy n thông c a hãng s n xu t và t c truy n

Dãy công t c t 1 n 5 quy c v các chu n giao ti p truy n thông c a m i hãng nh b ng d i:

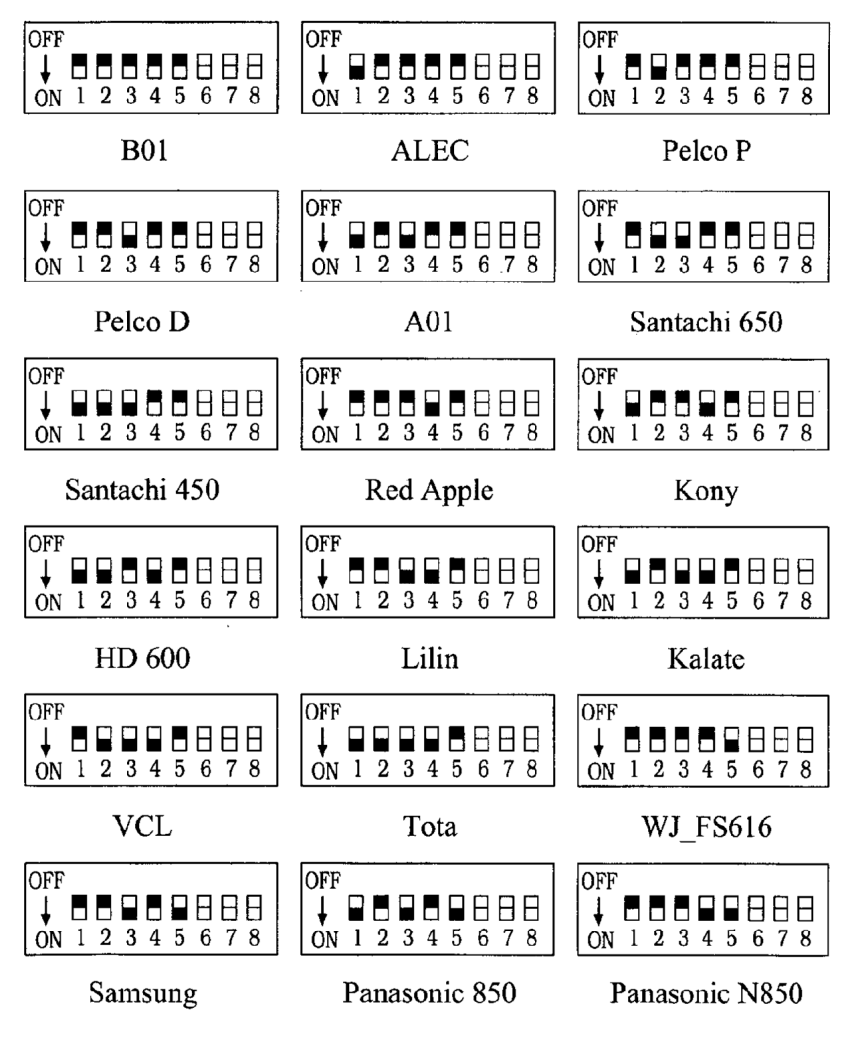

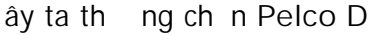

Switches 2: Day công t c t 6 n 8 là Quy c v t c truy n (Baut Rate) nh sau:

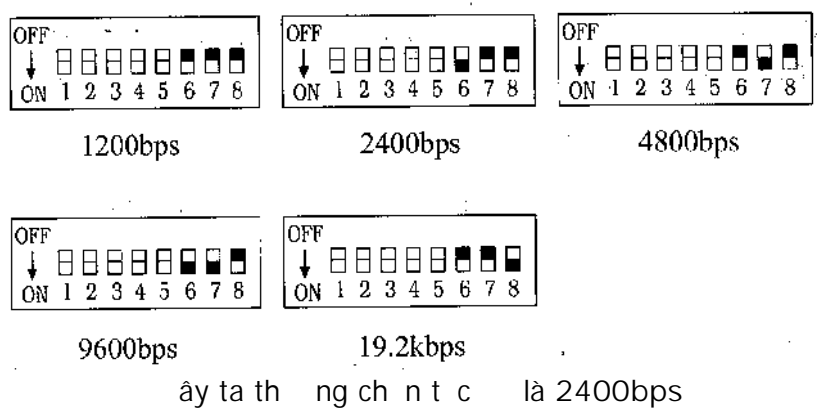

 $\blacktriangleright$  Day công t c ch n giao th c zoom c a camera:

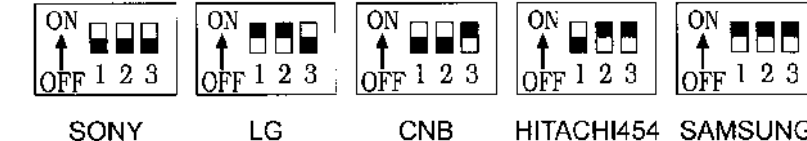

CNB HITACHI454 SAMSUNG

ây ta th ng ch n giao th c zoom là CNB

3. <u>Cách I p t</u> :

<u>B c 1</u>: Hàn dây tín hi u video vào jack BNC

- B c 2:
  - ivicamera VT-9311: Lpchân vàov trícn lpt. B c này t t nh t là \_ nh chân vào v trí, quý khách nên lu n t t c các dây vào trong tr ckhign c chân tr c. Xem hình th nh t d i ây.

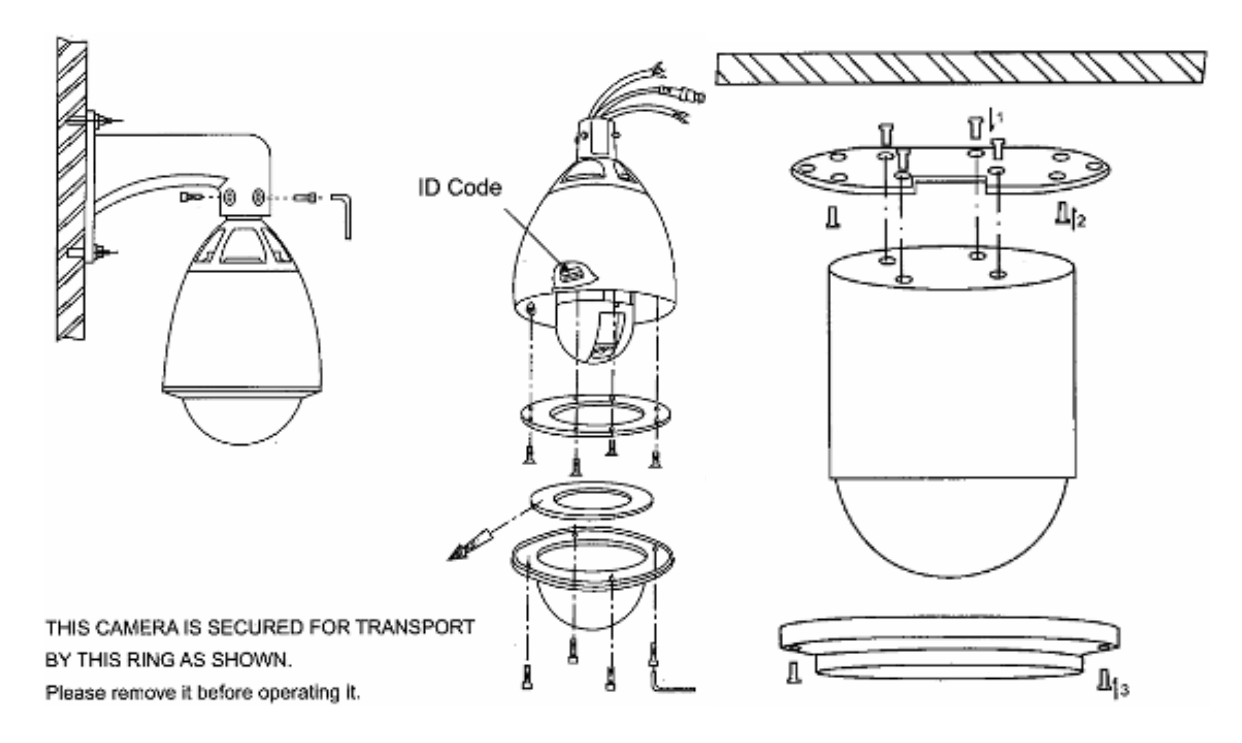

i v i camera VT-9210 : L p camera vào chân ; l p chân vào tr n nhà; l p vòng m vào chân camera. Xem hình th 2 trên ây.

<u>B c 3</u>: u dây và en v i adapter c a camera. Vì ngu n vào camera là ngu n xoay chi u 24V nên vai trò c a dây và en là nh nhau và có th i ch cho nhau. <u>B c 4</u>: u dây xanh và vàng v i thi t b i u khi n. Xin vui lòng xem chi ti t t i m c 4 và 5. <u>B c 5</u>: Kimtrak lilncuirimic m in.

4. <u>Cách k t n i v i bàn i u khi n s</u> : chu n b bàn i u khi n s (NKB-O1) và 1 o n dây n i ng n có 2 lõi 2 màu khác nhau (dây i n tho i ho c dây m ng)

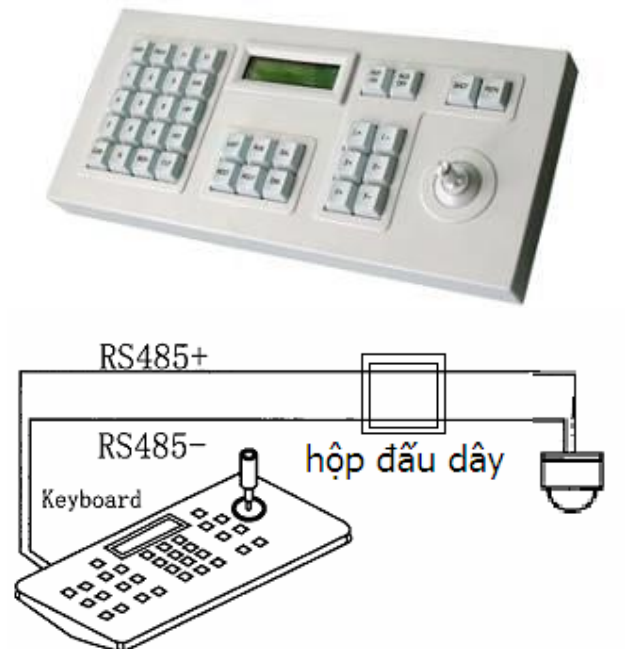

Theo quy c dây màu vàng c a camera là dây âm (-), dây màu xanh là dây d ng (+). Xem hình d i :

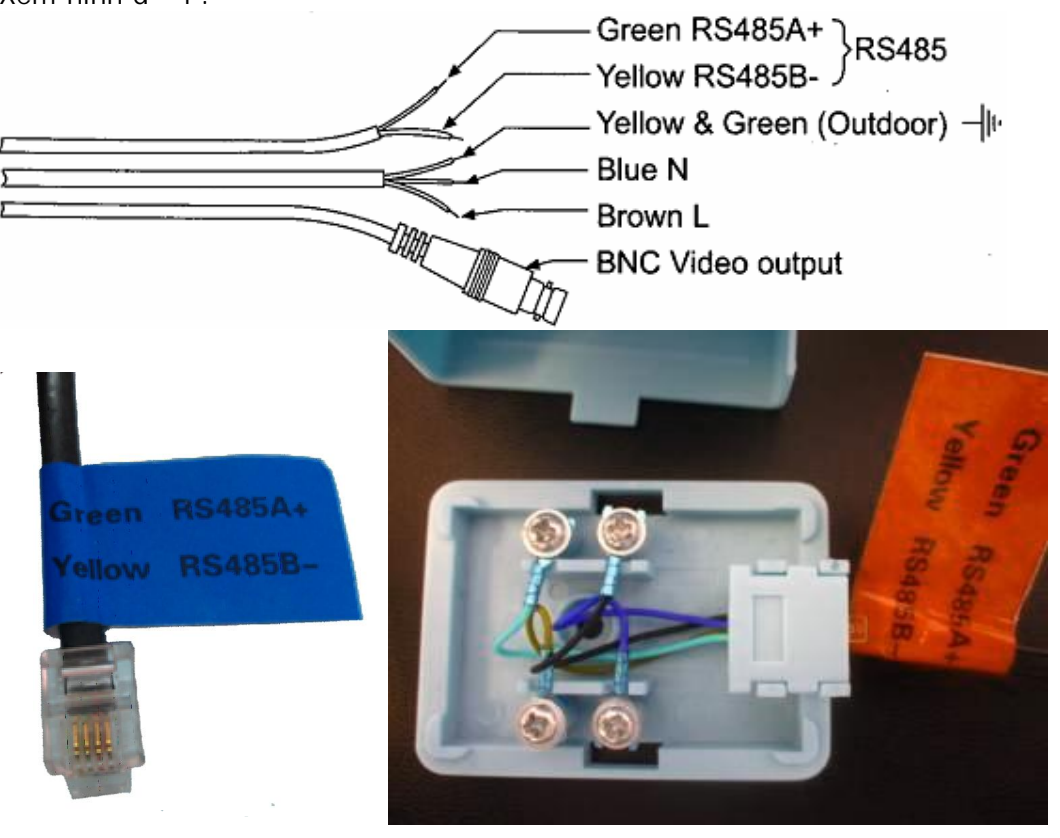

Dây màu và en trên h p u dây c a bàn i u khi n là dây d ng (+), dây vàng và xanh l c là dây âm (-)

## <u>Thao tác</u> :

- M h p u dây c a bàn i u khi n và h p u dây c a camera ra. Dùng o n dây ng n ã chu n b n i u dây xanh c a camera v i u dây ho c en c a h p, n i u dây vàng c a camera v i chân l c ho c vàng c a h p. Xong óng các n p h p l i.

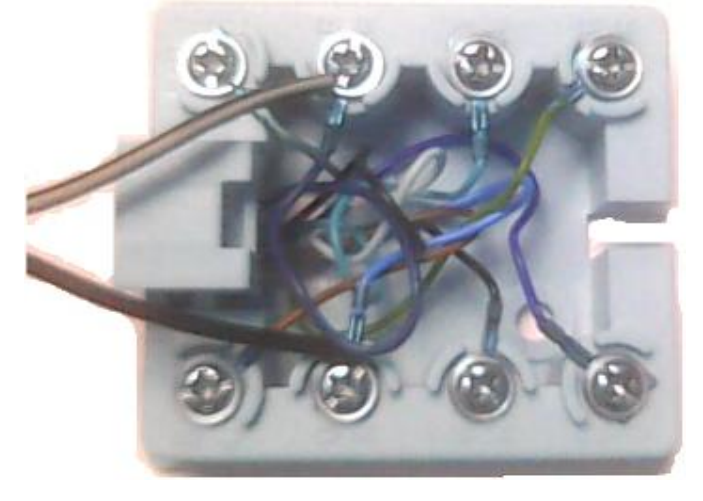

- C m dây n i gi a h p v i bàn i u khi n NKB 01, b ng o n dây RJ45 i kèm theo bàn i u khi n. C m ngu n cho bàn i u khi n.

## > Thi t l p giao th c i u khi n cho camera trên bàn i u khi n nh sau:

1.Nh n l n l t cái nút : CLR +55 + USER + 99 + PROG

2.Lúc này trên màn hình hi n th c a NKB 01 s hi n lên giao th c truy n thông hi n th i. Nh n phím **NEXT** ho c **LAST** thay i giao th c cho n khi trên màn hình hi n nh sau :

#### PELCO-D-1 2400b/s

3. Nh n phím **PROG** bàn i u khi n l u l i giao th c v a cài t.

4. Nh n phím 1 và <u>CAM</u> b t u i u khi n cho camera có ID là 1.

5. T ng t n u mu n i u khi n nh ng Camera còn l i thì ch c n nh n phím : 2,3,4....v.v .Và CAM.

5. <u>Cáchk tniviPC</u>:

Chu n b: Quý khách c n chu n b m t s thi t b nh sau

- Camera VT-9311 ho c VT-9210
- -

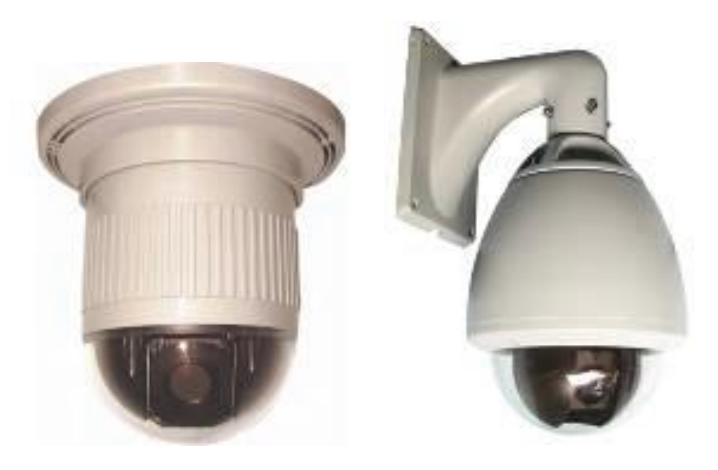

#### Công Ty TNHH TM-DV TÂN H I LINH.

- B converter RS485/RS232 k t n i camera v i máy tính nh hình d i :

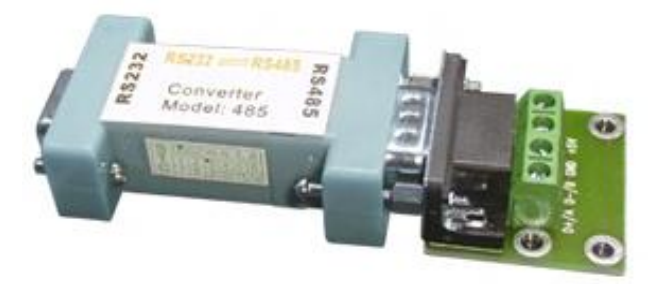

- ng th i máy tính c a quý khách c ng ph i có m t máy tính có g n ít nh t m t video capture card. Trong ví d này là card VT-7008 :

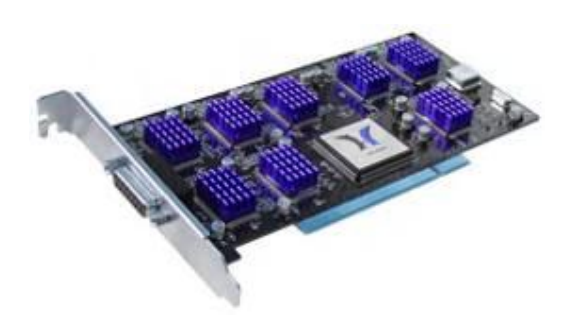

N u camera cách xa máy tính thì quý khách c n 1 o n dây kho ng cách n i gi a camera và máy tính. Dây này c n có ít nh t 2 lõi v i màu khác nhau. Quý khách có th dùng lo i dây i n tho i 2 lõi ho c 4 lõi.

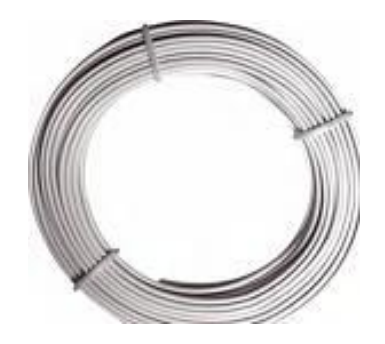

Thao tác: theo quy c dây màu xanh c a camera là dây d ng (+), dây màu vàng là dây âm (-)

- T h p u dây c a camera, dùng o n dây n i dài u dây màu xanh v i chân A ho c chân RS485+ c a b converter. N u b converter có 2 chân RS485+ thì n i vào chân nh n RX+ (Receive), còn chân truy n TX+ (Transmit) thì b tr ng
- T h p u dây c a camera, dùng o n dây n i dài u dây màu vàng c a camera v i chân B ho c chân RS485- c a b converter. N u b converter có 2 chân RS485thì n i vào chân nh n RX- (Receive), còn chân truy n TX- (transmit) thì b tr ng
- óng nphp udâyli.

B t ngu n cho camera và m ph n m m NV700X trên máy tính. Click vào nút th 2 t bên trái qua, vào menu Configuration(ho c System Settings tùy phiên b n ph n m m), ch n tab PTZ Settings. Trong ph n này có danh sách 8 kênh (channel). Dây tín hi u video c a camera ang g n vào kênh nào thì nh p ôi chu t vào kênh ó. Ch ng h n nh p ôi vào kênh 1. B ng PTZ settings hi n ra

| stem settings   | Video settings                      | Motion detection                                                       | Alarm sens                                | or PTZ settings             | Other sett | ings                     |
|-----------------|-------------------------------------|------------------------------------------------------------------------|-------------------------------------------|-----------------------------|------------|--------------------------|
| Control param   | neter<br>Control                    | port:                                                                  | сом1                                      | <b>_</b>                    |            |                          |
| Camera setting: | 5:                                  |                                                                        |                                           |                             |            |                          |
| Channel         | Camera type                         | Decoder a                                                              | address C                                 | ontrol protocol             |            | Baudrate                 |
| 234             | Indoor ca<br>Indoor ca<br>Indoor ca | Channel No:<br>Camera type:<br>Decoder addr:<br>Protocol:<br>BaudRate: | Z settings 1 Cutdoor c 1 PELCO-D- 2400 OK | amera<br>1 protocol<br>Canc |            | 400<br>600<br>600<br>600 |

<u>Channel No</u> : ch n kênh mà dây tín hi u video c a camera ang g n và card. Ví d : kênh 1 <u>Camera type</u> : Ch n Indoor Camera

<u>Decoder Addr</u> : ch n ID c a camera theo nh thao tác quý khách  $\tilde{a}$  th c hi n m c 2. Ho c ch n m c nh là 1

Protocol : quý khách nên ch n chu n giao ti p là PELCO-D-1.

BaudRate : t c truy n nên ch n là 2400, ho c gi ng nh thao tác quý khách ã th c hi n m c 2.

Xong nh n OK, OK tr v màn hình chính c a ph n m m. Click vào khung hi n th camera VT-9210/VT-9311

Sau ó click vào các nút bên ph i màn hình i u khi n camera VT-9210/VT-9311 theo ý mu n nh hình bên :

N u camera ch y theo i u khi n trên ph n m m, quá trình k t n i i u khi n v i máy tính ã hoàn thành. N u ch a c, quý khách ki m tra l i các thi t l p giao th c trên camera (nh m c 2), các thi t l p trên ph n m m và các m i n i c ng nh quy c u dây (nh m c 5)

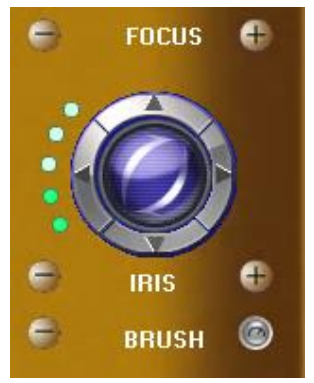

### 6. Cách xem camera qua m ng :

Sau khi ã c u hình modem và ng ký tài kho n trên trang dyndns.com, quý khách gõ vào trình duy t IE a ch tên mi n ã ng ký. Ví d : http://vanxuanO3.homeip.net. Hi n ra giao di n nh hình d i:

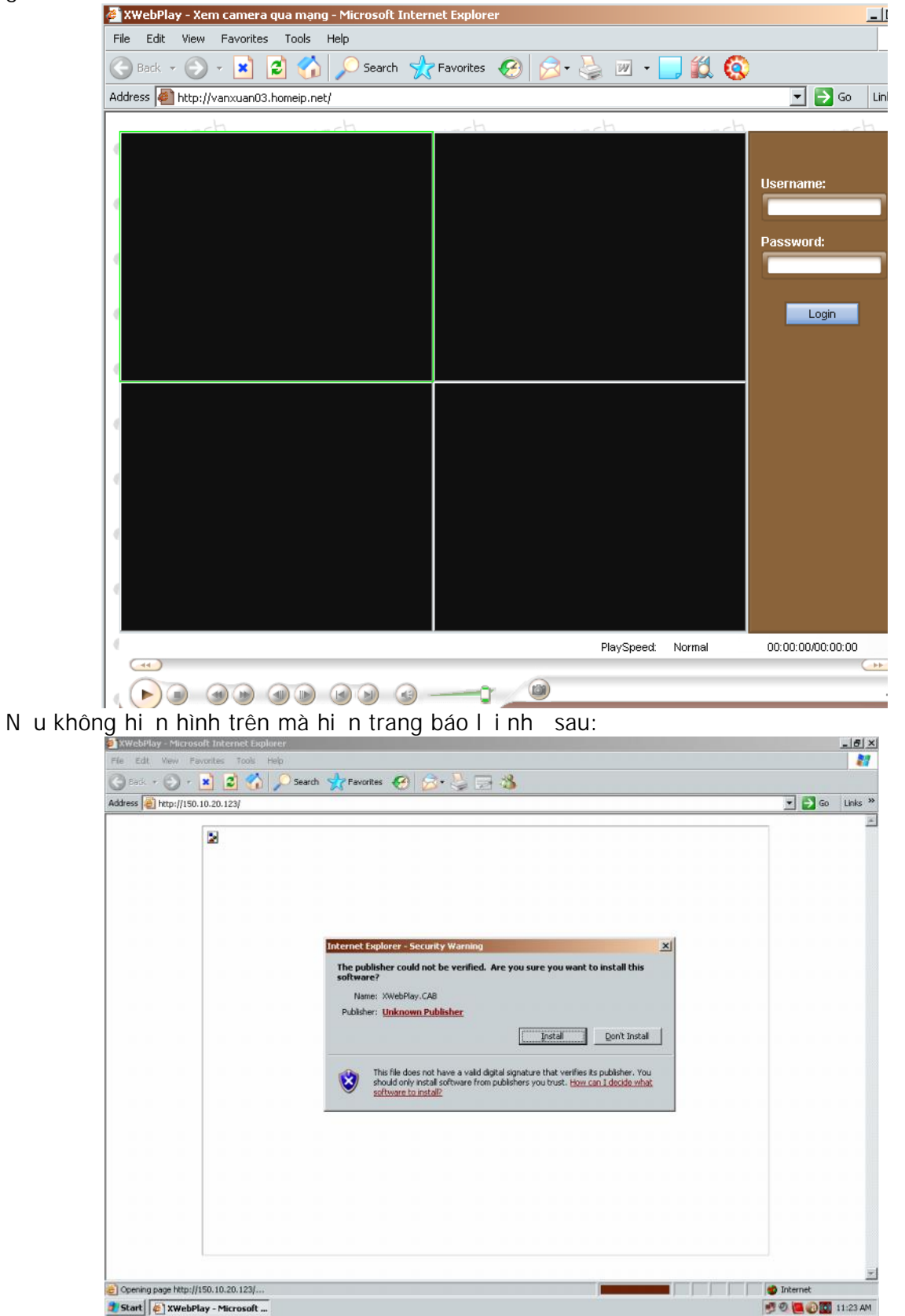

418/12E Lê V n Qu i – P.BHH – Q.Bình Tân – Tp.HCM

Thì quý khách vui lòng vào menu Tools, Options, vào ph n Security, ch n Custom Level. Sau ó ánh d u enable cho m c Download Unsigned ActiveX Control nh hình d i

|                                                                                                    |                                                                                                    | I I G |
|----------------------------------------------------------------------------------------------------|----------------------------------------------------------------------------------------------------|-------|
| Internet     Total       General     Security       Privacy     Content       Select a Web content zone to specify its security settings.       Internet       Local initianel       This zone contains all Web sites you       Security level for this zone       Custom       Duates the settings.       - To ouse the settings. click Custom Level.       - To use the recommended settings, click Default Level | ettings     Image: Section of the section of the sectio |       |

Sau ó quý khách m litrình duy t IE s vào cm c ng nh p Quý khách ng nh p vào b ng username là 1 và password là 1. Sau khi ng nh p quý khách s th y nh hình d i. Quý khách nh n nút start xem camera .

\*\*\*\*\*

QUÁ TRÌNH CÀI T VÀ S D NG THI T B Ã HOÀN T T

# <u>Luý nng is dng:</u>

- 1. D a trên thao tác th c t , Công Ty a n cho khách hàng : H ng d n s d ng và cài t thi t b Camera SpeedDome. Hy v ng ph n HDSD s giúp quý khách trong quá trình cài t và thi t l p .
- N u có v n hay th c m c trong quá trình thi t l p và s d ng, Quý khách vui lòng xin liên h v i Công ty chúng tôi.
- 3. Công ty chúng tôi mong c s giúp c a quý khách c hoàn thi n h n.

\*\*\*\*\*\* **H** t ! \*\*\*\*\*\*\*\*